#### DISTRICT 117 STUDENT REGISTRATION GUIDELINES Online Registration is open May 1 - May 22, 2023

If your student is new to the district, please contact the Registrar to initiate the enrollment process.

*If you have an Infinite Campus username/password, please complete the online registration following the steps below. Otherwise, please contact the main office.* 

**STEP 1:** Go to the **INFINITE CAMPUS PARENT PORTAL** & log into your account. **Only the** parent/guardians listed in the PRIMARY HOUSEHOLD will be able to complete the registration.

| Infinite<br>Campus                                                           | simple    powerful°                                                                                                    |
|------------------------------------------------------------------------------|----------------------------------------------------------------------------------------------------|
| COMMUNITY DISTRICT Parent Username Password Log In                           | Campus Parent         Announcements         Tuesday 05/21/2019         Welcome to the District 117, District 33 and District 36 Campus Portal!         We have teamed up to bring you a streamlined K-12 online portal for your child(ren)'s school attendance, grades, class assignments and more. Here you will find instant access to accurate, current and confidential information. |
| Forgot Password? Forgot Username? Help Log in to Campus Student Or New User? | Monday 12/19/2022<br>Need to make a payment or put money on a lunch account? D117 uses the RevTrak Web<br>Store to manage school and lunch payments. To create an account and/or pay your fees<br>visit: CHSD117.RevTrak.net                                                                                                    |
|                                                                              | © 2003-2023 Infinite Campus, Inc.   Version:Campus.2311.2<br>Language: English                                                                                                    |

• Forgot UserID or Password?

All D117 parents/guardians have an IC Parent Portal account. Parents use the same account from year to year. New parents/guardians to D117 received an email to activate their IC Parent Portal account in April. If you don't remember your UserID or password, select the "Forgot your UserID" or "Forgot your Password" feature found on the portal login screen. For questions, or to request an IC Parent Portal account, contact the school office and a staff member will assist you.

**STEP 2:** Once logged into the Infinite Campus Parent Portal, from the Message Center select **MORE** and **ONLINE REGISTRATION** located on the lower left-hand side of the menu.

| Message Center     | More                    |   |                             |
|--------------------|-------------------------|---|-----------------------------|
| Today              |                         |   |                             |
| Calendar           | Address Information     | > | Quick Links                 |
| Assignment         | Assessments             | > | Lakes Community High School |
| Grades             | Demographics            | > |                             |
| Grade Book Ipdates | Family Information      | > |                             |
| Attendance         | Important Dates         | > |                             |
| Schedule           | Lockers                 | > |                             |
| Responsive chequie |                         |   |                             |
| Food Service       | Transportation          | > |                             |
| Fees               | Cum Laude               | > |                             |
| Reports            | Online Registration     | > |                             |
| Discussions        | Update Student Password | > |                             |
| More               |                         |   |                             |
|                    |                         |   |                             |

#### **STEP 3:** Click the START button for the 23-24 Existing Student Registration

| ✓ <u>More</u>   Online Registration |             |        |
|-------------------------------------|-------------|--------|
| NAME                                | STATUS      | ACTION |
| 22-23 Existing Student Registration | COMPLETE    | Review |
| 23-24 Existing Student Registration | NOT STARTED | Start  |

#### STEP 4: Click the Begin Online Registration button

• What if I have more than one student in D117?

A parent/guardian will be able to register **ALL** of their students at the same time through the Online Registration(OLR) link located in the Infinite Campus Parent Portal. If you have students attending Emmons, Grass Lake and/or D117, you can register the students at the same time through our online registration. If your student is missing from the Existing Student Registration list, please contact your school's Registrar **BEFORE** clicking the Begin Online Registration button.

#### Conline Registration | Existing Student Registration

This editor is to update and/or verify data currently on file for student(s) enrolled and register them into the 23-24 school year. You will see the household, parent/guardian and emergency contact information, and will be able to change it if necessary. Click on the Begin Registration button to continue.

If you only want to register new students for the select year at this year, please use the link below to go to the New Student Registration form.

| STUDENT NAME GRADE IN     |    | INCLUDED IN NEW APP? REASON IF NOT INCLUDED |          | ONLINE REGISTRATION SUBMITTED? |
|---------------------------|----|---------------------------------------------|----------|--------------------------------|
| Test A Student            | 09 | yes                                         | Included | no                             |
| Test B Student            | 12 | yes                                         | Included | no                             |
| Begin Online Registration |    |                                             |          |                                |

#### STEP 5: Enter your electronic signature & click the Submit button.

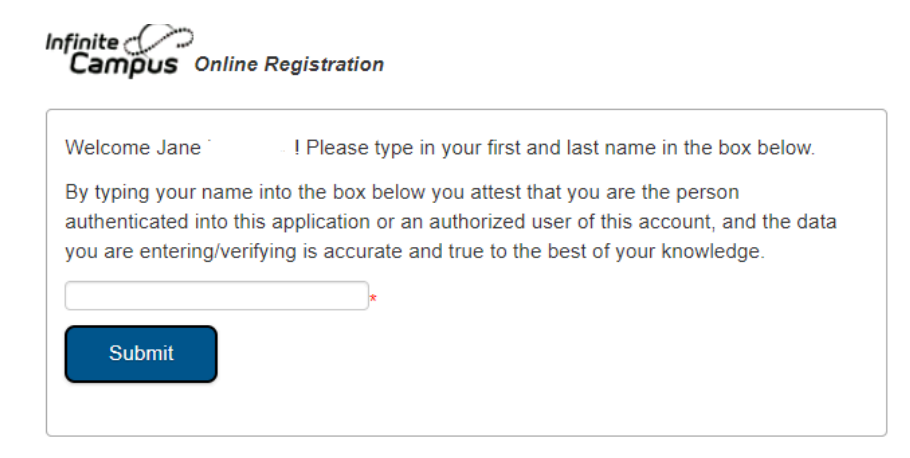

#### STEP 6: Click the BEGIN button

| Infinite<br>Campus Online Registration |  |
|----------------------------------------|--|
|----------------------------------------|--|

Welcome to ONLINE REGISTRATION. The following information is required to complete REGISTRATION:

- · Household information -- address and phone numbers
- · Parent information -- work and cell phone numbers, email addresses
- · Student information -- demographic and health/medication information
- Emergency Contact addresses and phone numbers

Note:

Fields marked with a red asterisk are required. The system uploads data EXACTLY as entered and is Case Sensitive. Enter dates as MM/DD/YYYY and phone numbers as xxx-xxxx-xxxx.

If you need assistance, please call the the school during business hours or leave a message and a representative will return your call within the next business day.

Begin

#### STEP 7: Complete the Student(s) Primary Household Information.

Click Save/Continue to move to STEP 8.

Application Number

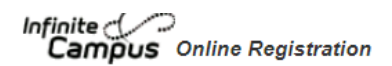

\*Indicates a required field

| ▼ Student(s) Primary Household                                                                                                    |
|----------------------------------------------------------------------------------------------------|
| Home phone                                                                                                    |
| Proof of Residency                                                                                                    |
| Home Address                                                                                                    |
| ▼ Mailing Address                                                                                                    |
| If your household has a separate mailing address, uncheck the box below. Enter the information in the fields provided. (* indicates REQUIRED FIELDS) When completed, click "Save/Continue". |
| Previous                                                                                                    |
| Save/Continue                                                                                                    |

**STEP 8:** Complete the Parent/Guardian Information for ALL parent/guardians.

- ٠
- When a name is highlighted <mark>yellow</mark>, you need to click the <mark>Edit/Review</mark> button. If necessary, you can add a parent/guardian by clicking on the blue button <mark>Add New Parent/Guardian</mark>. •

| Student(s) Pr                                                           | imary Household                                                                                                    | ▼ Parent/Gua        | ardian DEmer            | gency Contact          | Student                         |
|-------------------------------------------------------------------------|----------------------------------------------------------------------------------------------------|---------------------|-------------------------|------------------------|---------------------------------|
| rst Name                                                                | Last Name                                                                                                    | Gender              | Completed               | Record Type            |                                 |
| ne                                                                      |                                                                                                    | F                   |                         | Existing               | Edit/Review                     |
| an                                                                      |                                                                                                    | м                   |                         | Existing               | Edit/Review                     |
| ease add ALL F<br>me household<br>ellow - Indicates<br>- Indicates that | Parents/Guardians in the second second secon | nis area. Include y | vourself as well as any | other Parent/Guardian, | even if they do not live in the |

Click Save/Continue after each parent •

| Campus Online Registration                                                                                                    | Application Number                                                                              |
|----------------------------------------------------------------------------------------------------|-------------------------------------------------------------------------------------------------|
| *Indicates a required field                                                                                                    |                                                                                                 |
| Student(s) Primary Household                                                                                                    | Student Completed                                                                               |
| Parent/Guardian Name: Sean Parent                                                                                                    |                                                                                                 |
| Demographics                                                                                                    |                                                                                                 |
| Contact Information                                                                                                    |                                                                                                 |
| Parent Education                                                                                                    |                                                                                                 |
| ▼ Military Connection                                                                                                    |                                                                                                 |
| Public Act 97-505 requires every school to help identify military families. Your participation will help schools get<br>military deployment. This information will be reported in aggregate form to the Illinois State Board of Education<br>YES<br>NO | U.S. Department of Defense assistance for children struggling with their parent's or guardian's |
| Cancel Save/Continue                                                                                                    |                                                                                                 |

• When the Completed box has green checkmarks, click Save/Continue again to move to STEP 9.

| d |
|---|
|   |
|   |
|   |
|   |
|   |
|   |

**STEP 9:** Complete the Emergency Contact Information.

- When a name is highlighted yellow, you need to click the Edit/Review button.
  If necessary, you can add an emergency contact by clicking on the blue button Add New Emergency Contact.
- Emergency Contacts **CANNOT** be a parent/guardian. ٠

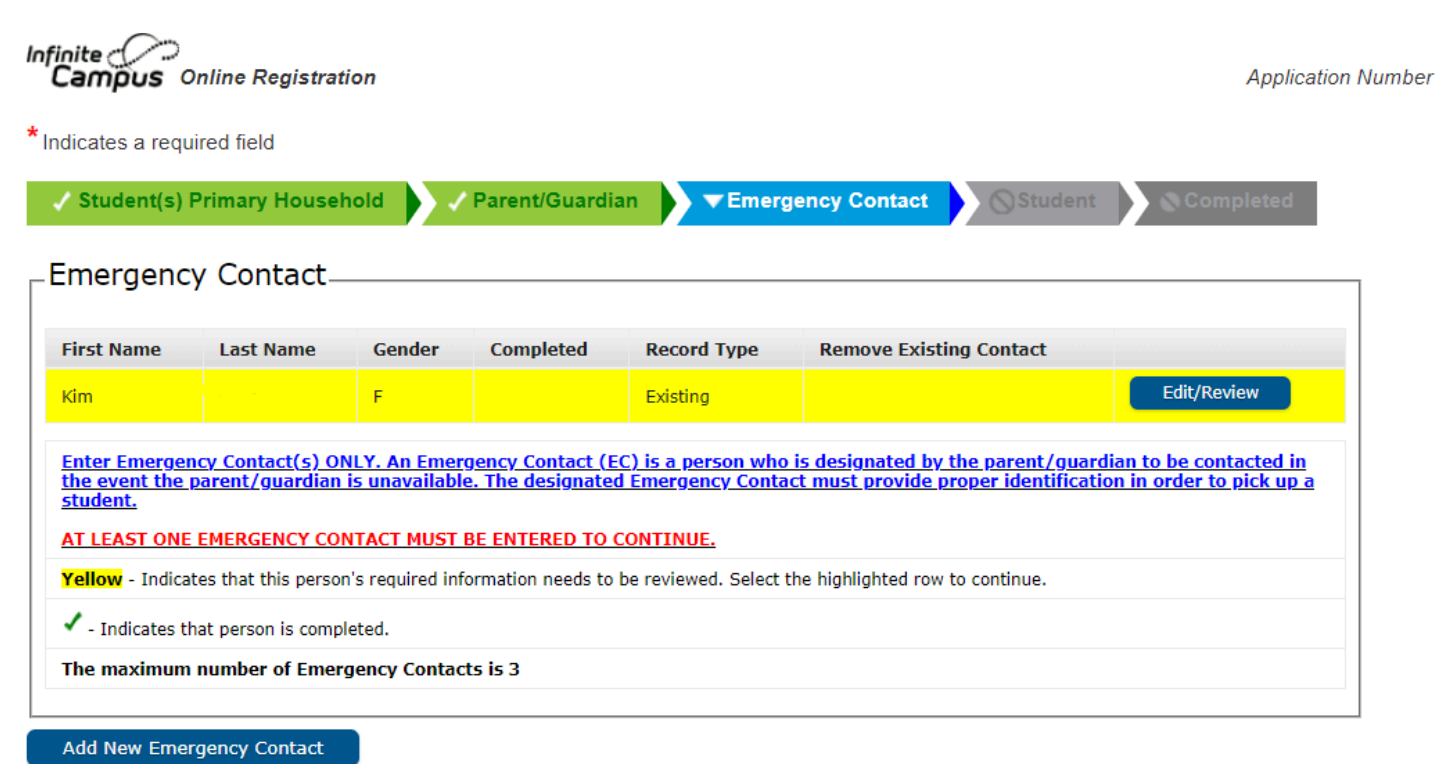

- Back Save/Continue
- Click Save/Continue after each Emergency Contact

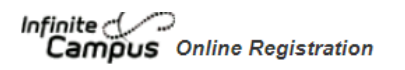

| indicates a required neid | <b>~</b> I | Ind | icat | tes | а | reg | uir | ed | fiel | d |
|---------------------------|------------|-----|------|-----|---|-----|-----|----|------|---|
|---------------------------|------------|-----|------|-----|---|-----|-----|----|------|---|

....

| ✓ Student(s) Primary Househol                                                       | Parent/Guardian                                                     | ▼Emergency Contact           | Student              | Completed |
|-------------------------------------------------------------------------------------|---------------------------------------------------------------------|------------------------------|----------------------|-----------|
| Contact Name: Kim Connelly                                                          |                                                                     |                              |                      |           |
| Demographics                                                                        |                                                                     |                              |                      |           |
| Contact Information                                                                 |                                                                     |                              |                      |           |
| <ul> <li>Verification</li> </ul>                                                    |                                                                     |                              |                      |           |
| Enter the address for this emerge                                                   | ency contact. The information ena                                   | bles the system to avoid dup | plicates in the data | oase.     |
| Pleass 1128 Lake                                                                    | check this box if this person lives at<br>Street<br>Villa, IL 60046 | the address listed below.    |                      |           |
| OR                                                                                  |                                                                     |                              |                      |           |
| Street Address<br>City, State, Zip code                                             |                                                                     |                              |                      |           |
| Example<br>Address Line 1 - 123 S Main St Apt<br>Address Line 2 - Schenectady, NY 1 | 4<br>2345                                                           |                              |                      |           |
| Previous                                                                            |                                                                     |                              |                      |           |
| Cancel Save/Continue                                                                |                                                                     |                              |                      |           |

• When the completed column has green checkmarks, click Save/Continue again to move to STEP 10.

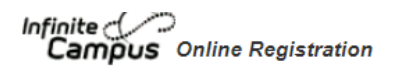

\* Indicates a required field

| / Student(s)<br>Emergenc        | Primary House<br>and Contact- | hold         | Parent/Guardi | ian <b>VEmer</b>                 | gency Contact                    | Completed   |
|---------------------------------|-------------------------------|--------------|---------------|----------------------------------|----------------------------------|-------------|
| First Name                      | Last Name                     | Gender       | Completed     | Record Type                      | Remove Existing Contact          |             |
| Kim                             |                               | F            | 1             | Existing                         |                                  | Edit/Review |
| AT LEAST ONE<br>Yellow - Indica | EEMERGENCY CO                 | NTACT MUST   | BE ENTERED TO | CONTINUE.<br>be reviewed. Select | the highlighted row to continue. |             |
| 🗸 - Indicates t                 | hat person is comp            | leted.       |               |                                  |                                  |             |
| The maximum                     | number of Emer                | gency Contac | ts is 3       |                                  |                                  |             |
| Add New Eme                     | rgency Contact                |              |               |                                  |                                  |             |
| Back S                          | Save/Continue                 |              |               |                                  |                                  |             |

**STEP 10:** Complete the Student Information for ALL students.

- ٠
- When a name is highlighted <mark>yellow</mark>, you need to click the Edit/Review button. If it is necessary to add a new student, please stop and contact your school's Registrar. •

| npleted |
|---------|
|         |
|         |
|         |
|         |
| eview   |
| eview   |
| e       |

• Click Save/Continue after each student.

| Campus Online Registration                                                                                         | Application Number |
|----------------------------------------------------------------------------------------------------|--------------------|
| * Indicates a required field                                                                                       |                    |
| Student(s) Primary Household                                                                                       | ompleted           |
| Student Name Test B Student Student                                                                                |                    |
| Demographics                                                                                                    |                    |
| Race Ethnicity                                                                                                    |                    |
| Relationships - Parents/Guardians                                                                                  |                    |
| Relationships - Emergency Contacts                                                                                 |                    |
| Relationships - Household Members                                                                                  |                    |
| Health Services - Physicals/Immunizations/Emergency Information                                                    |                    |
| Health Services - Medical Health Conditions                                                                        |                    |
| Health Services - Medications                                                                                      |                    |
| Release Agreements - Handbook                                                                                      |                    |
| Release Agreements - Media                                                                                         |                    |
| Release Agreement - Technology                                                                                     |                    |
| Graduating Students ONLY                                                                                           |                    |
| Student Accident Insurance                                                                                         |                    |
| Additional Information                                                                                             |                    |
| > Fees                                                                                                    |                    |
| * ApplicationConfirmation                                                                                          |                    |
| Please click this checkbox to confirm all information has been reviewed before submitting the Online Registration. |                    |
| Previous                                                                                                    |                    |
| Cancel Save/Continue                                                                                               |                    |

• Click Save/Continue again to move to STEP 11.

| Student(s)      | Primary House        | hold             | / Parent/Guardian 🔶 🗸 Eme             | ergency Contact       | ▼ Student      | Completed   |
|-----------------|----------------------|------------------|---------------------------------------|-----------------------|----------------|-------------|
| udent_          |                      |                  |                                       |                       |                |             |
|                 |                      |                  |                                       |                       |                |             |
| irst Name       | Last Name            | Gender           | School                                | Completed             | Record Type    |             |
| est B           | Student              | F                | Lakes Community High School           | 1                     | Existing       | Edit/Review |
| est A           | Student              | М                | Lakes Community High School           | 1                     | Existing       | Edit/Review |
| f all of your s | students are not     | listed, please   | contact the Registrar.                |                       |                |             |
| ellow - Indica  | ates that this perso | on's required in | formation needs to be reviewed. Selec | t the highlighted rov | / to continue. |             |
| - Indicates t   | hat person is com    | pleted.          |                                       |                       |                |             |

## STEP 11: Click the Submit button

| Infinite Online Registration                                                                                                    | Application Number |
|----------------------------------------------------------------------------------------------------|--------------------|
| *Indicates a required field                                                                                                    |                    |
| ✓ Student(s) Primary Household → ✓ Parent/Guardian → ✓ Emergency Contact → ✓ Student → ▼Com                                                                                                    | pleted             |
|                                                                                                    |                    |
| Your Enrollment is not complete until you submit your application by clicking the following button.                                                                                                    |                    |
| PLEASE NOTE: Information may be verified PRIOR to clicking SUBMIT. The application is<br>not considered complete until you click SUBMIT. An email notification will be sent<br>confirming receipt of the application. |                    |
| Back                                                                                                    |                    |
| Application Summary PDF                                                                                                    |                    |
|                                                                                                    |                    |

### STEP 12: Click the Confirm button

| Warning                                                                                                    |
|----------------------------------------------------------------------------------------------------|
| Are you sure you that you are ready to submit this enrollment? You will not be able to enter and/or modify this information after submitting. |
|                                                                                                    |
|                                                                                                    |
| Confirm Cancel                                                                                                    |

#### **CONGRATULATIONS!**

You have successfully completed your online registration. You will receive an email once the Registrar has processed your registration. If you do not receive a confirmation email within 2 weeks, please contact your school's Registrar.

# Infinite Online Registration

Thank you for completing Online Enrollment. Click on the link below for a copy of the data submitted. <u>Application Summary PDF</u>

Access Your Parent Portal.

## FAQ:

#### Proof of Residency for 2023-24

District 117 registration requires proof of residency. In preparation for Online Registration, District 117 used Thomson Reuters CLEAR® system to verify your residency through public records. All households were reviewed using this system. You will be notified by email at the end of April if further action is required.

#### **Technical Tips to completing OLR**

- You MUST allow pop-ups to use the online registration tool. The Pop Up Blocker must be turned off in your browser.

- When you click on links, a new window will likely open. Close or minimize the new window to return to the OLR tab.

- Questions marked with a red asterisk (\*) are required. The program will NOT advance until answered.
- Enter full names, avoid abbreviations & nicknames
- Enter dates as MM/DD/YYYY
- Enter phone numbers as xxx-xxx-xxxx
- Uploads must be in .PDF (preferred format) or .JPG

- Checkboxes that signify you have read a document must be checked **AFTER** you have completed "click here"

#### Do I have to answer all the questions?

Questions marked with a red asterisk (\*) are required. The program will NOT advance until answered.

#### Do I have to complete the Online Registration all at the same time?

No. Click on SAVE/CONTINUE at the bottom of the tab.

When you are ready to continue the registration the program will allow you to resume where you left off. To resume your registration, log back into the portal, and resume at the spot you last saved.

#### How do I upload my student's documents?

In each section that requires documents, there will be an UPLOAD button. The document **MUST be in a PDF** or JPG format. When uploading these documents please verify that they are current as specified in the directions.

\*Note: If you received the CLEAR Batch approval email, you do not need to upload residency documents.\*

#### **Required Documents**

- State of IL Health Exam form with vaccinations grade 9/ new students
- Dental form grade 9
- Eye Exam form new students to IL public school
- Proof of Meningococcal vaccine grade 12
- 3 documents proving residency as specified in the OLR families receiving

#### Thing you CAN do during OLR

- Change phone numbers & email addresses
- Change preferences for how we contact you
- Request an address change and provide proof of residency at this new address
- Update or edit Emergency Contacts

#### Things you CANNOT do during OLR

- Change name, birth date, birth gender (please contact the school Registrar)
- Pay fees

- View student schedules

#### How do I pay my school fees?

- School fees will open on August 1, 2023. An email will be sent to all families when RevTrak is open to make 23-24 payments.

- D117 uses a RevTrak payment portal for families to pay their school fees. Learn more.
- Preferred Payment Method: debit/credit via the RevTrak portal between August 1-17, 2023.
- Other Payment Methods: cash/check to the main office, payment plans, fee waiver
- 2023-24 Student Fees
- D117 Policy regarding student fees

#### **Fee Waivers**

Fee waivers will be available toward the end of July. They will be mailed home and available through the D117 website under FORMS.

#### **Questions?**

Antioch Community High School main office: (847) 395-1421 email the registrar: Vicky.Stevens@chsd117.org

Lakes Community High School

main office: (847) 838-7100 email the registrar: Debi.Thompson@chsd117.org